# Enrolling in the Medical Plan

To enroll in or change any plan selection, click "Enroll" (yours might say "Maintain"). Click "Enroll" on Medical.

| Annual Enrollment                                                            |                                           |                             | XII PE |
|------------------------------------------------------------------------------|-------------------------------------------|-----------------------------|--------|
| Projected Total Cost Per Paycheck<br>\$0.00Projected Total Credits<br>\$0.00 |                                           |                             |        |
| Enrollment Instructions                                                      |                                           |                             |        |
|                                                                              |                                           |                             |        |
| Health Care and Accounts                                                     |                                           |                             |        |
| UPDATED<br>Medical<br>Waived                                                 | REVIEWED<br>Spousal Attestation<br>Waived | UPDATED<br>Dental<br>Waived |        |
| Enroll                                                                       | Enroll                                    | Enroll                      |        |
| Review and Sign                                                              | Hospital Indemnity<br>Walved              | Genomic Life                |        |

## Enrolling in the Medical Plan

On this page, you will select which Medical plan to enroll in – the HDHP or the PPO plan. If you have been approved for the PPO Assist plan, that will also show here.

Click "Select" next to the Medical plan you want to enroll in.

Then click "Confirm and Continue."

| Projected Total Cost Per Payche<br>\$0.00                     | eck Projected To<br>\$0.00 | otal Credits          |                                  |                       |
|---------------------------------------------------------------|----------------------------|-----------------------|----------------------------------|-----------------------|
| Plans Available<br>Select a plan or Waive to opt our<br>Only. | t of Medical. The dis      | played cost           | of waived plans assumes coverage | ge for Associate      |
| 2 items                                                       |                            |                       |                                  | <b>⊒</b> ⊡ ∎          |
| *Selection                                                    | Benefit Plan<br>Details    | You Pay<br>(Biweekly) | Company Contribution (Biweekly)  | Credits<br>(Biweekly) |
| Select<br>Waive                                               | OhioHealthy<br>HDHP + HSA  |                       |                                  |                       |
| <ul><li>Select</li><li>Waive</li></ul>                        | OhioHealthy<br>PPO         |                       |                                  |                       |
| Confirm and Continue                                          | Cancel                     | )                     |                                  |                       |

## Enrolling in the Medical Plan

On this page, you will select which dependents you want to cover.

Click the check box next to each dependent that you want to cover.

If a dependent is not listed, add them by clicking "Add New Dependent."

Then click "Save."

#### Medical - OhioHealthy HDHP + HSA 🛛 🕼

Projected Total Cost Per Paycheck

Projected Total Credits

#### Dependents

Add a new dependent or select an existing dependent from the list below.

Coverage

★ Associate Only

Plan cost per paycheck

Add New Dependent

2 items

Select
Dependent

Relationship

Date of Birth

Spouse Name

Spouse Name

Child Name

Child Name

Child Name

Cancel

### Completing the Spousal Attestation

To enroll in or change any plan selection, click "Enroll" (yours might say "Maintain").

Click "Enroll" (or "Maintain") on Spousal Attestation. <u>You must complete these steps</u> even if you are not covering a spouse.

| Annual Enrollment                                                    |                               | XII POF                     |
|----------------------------------------------------------------------|-------------------------------|-----------------------------|
| Projected Total Cost Per PaycheckProjected Total Credits\$0.00\$0.00 |                               |                             |
| * Enrollment Instructions                                            |                               |                             |
| Health Care and Accounts                                             |                               |                             |
| UPDATED<br>Medical<br>Waived                                         | Spousal Attestation<br>Waived | UPDATED<br>Dental<br>Waived |
| Enroll                                                               | Enroll                        | Enroll                      |
| Review and Sign Save for Later                                       | Hospital Indemnity<br>Waived  | Genomic Life<br>Waived      |

# Completing the Spousal Attestation

On this page, you will select the plan and on the next page you will select a response that will determine if a spousal surcharge applies to you.

Workday may show an amount in the "You Pay (Biweekly)" column by default. This will change once you've updated your selection on the next page.

Click "Select."

Then click "Confirm and Continue."

### **Spousal Attestation**

Projected Total Cost Per Paycheck \$0.00 Projected Total Credits \$0.00

#### **Plans Available**

Select a plan or Waive to opt out of Spousal Attestation. The displayed cost of waived plans assumes coverage for Associate Only.

| 1 item               |                         |                       | <b>⊒⊡ ∟</b>                    |
|----------------------|-------------------------|-----------------------|--------------------------------|
| *Selection           | Benefit Plan<br>Details | You Pay<br>(Biweekly) | Company Contribution (Biweekly |
| Select               | OhioHealth              |                       | •                              |
| ٢                    |                         |                       | •                              |
| Confirm and Continue | Cancel                  | )                     |                                |

# Completing the Spousal Attestation

Click in the Search box to display the dropdown menu of options. Then click the radial button next to the option that best describes your situation.

- If you are covering a spouse and they are eligible
- for medical coverage at a different employer, select the first option.

If you are covering a spouse and they are *not* eligible for medical coverage at a different employer, are self-employed, or employed by OhioHealth, select the second option.

If you are not covering a spouse, select the third option.

Then click "Save."

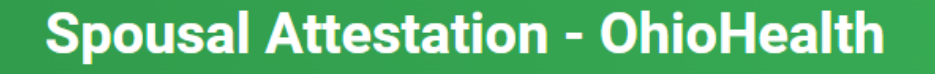

| Projected Total Cost Per Pa<br>\$0.00 | aycheck Projected Total Credits<br>\$0.00                                                                                                    |
|---------------------------------------|----------------------------------------------------------------------------------------------------|
| Koverage *                            | <ul> <li>Search I am covering a spouse and they ARE ELIGIBLE for their employer's medical plan</li> <li>I am covering a spouse and they ARE NOT ELIGIBLE for their employer's medical plan, OR my spouse works at OhioHealth</li> <li>I am not covering a spouse.</li> </ul> |
| Save                                  | Cancel                                                                                                    |